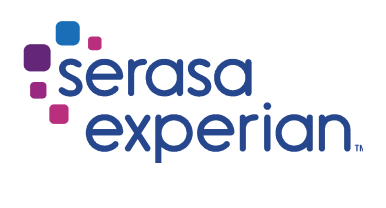

MANUAL

# NOVO SERASAJUD

Serasa Experian

Versão 1 | Data 09/2019

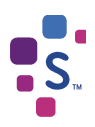

# Índice

| 1. | Intro | odução                         | 3 |
|----|-------|--------------------------------|---|
| 1  | .1    | Usuários                       | 3 |
| 1  | .2    | Acesso ao sistema              | 3 |
| 2. | Inclu | usão de Ação                   | 3 |
| 2  | .1    | Dados para Inclusão de Ação    | 4 |
| 2  | .2    | Finalizando a Inclusão de Ação | 6 |
| 2  | .3    | Atualização de ação            | 7 |
| 2  | .4    | Cancelar                       | 9 |
| 3. | Con   | sulta de Endereço              | 9 |
| 4. | Con   | sulta de Ordens Cadastradas1   | 2 |
| 4  | .1    | Status1                        | 2 |
| 4  | .2    | Carta Resposta1                | 3 |
| 5. | Info  | rmações Importantes1           | 3 |

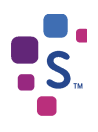

## 1. Introdução

Com o intuito de agilizar ainda mais o cumprimento das ordens judiciais e dar celeridade aos processos, a ferramenta permitirá que os próprios servidores procedam com a INCLUSÃO DE AÇÃO no cadastro de inadimplentes da Serasa Experian de forma autônoma e cadastrem ordens de CONSULTA DE ENDEREÇO.

Desta forma, a partir destas novas funcionalidades, os dados serão diretamente incluídos no cadastro de inadimplentes da Serasa Experian, bem como as ordens de Consulta de Endereço serão efetivadas de forma automática.

As demais ordens judiciais direcionadas à Serasa Experian (por exemplo, histórico de anotações e outras) deverão permanecer sendo cadastradas pelo SerasaJud atual, acessado através do site *www.serasaexperian.com.br/serasajud.* 

### 1.1 Usuários

Todos os usuários cadastrados no sistema SerasaJud terão acesso para incluir ações no cadastro de inadimplentes da Serasa Experian.

A responsabilidades sobre os dados informados está prevista no acordo firmado entre o Conselho Nacional de Justiça e a Serasa Experian.

### 1.2 Acesso ao sistema

O acesso à ferramenta é realizado exclusivamente via Certificado Digital válido, que garantirá a autenticação e cadastramento dos dados de Inclusão de Ação no cadastro de inadimplentes da Serasa Experian.

## 2. Inclusão de Ação

A funcionalidade de Inclusão de Ação deve ser acessada através do link *www.serasaexperian.com.br/novoserasajud* no navegador Google Chrome.

Para logar no sistema é necessário utilizar um Certificado Digital válido conectado à máquina.

Na página inicial, escolher a opção "Cadastrar Ordem":

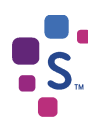

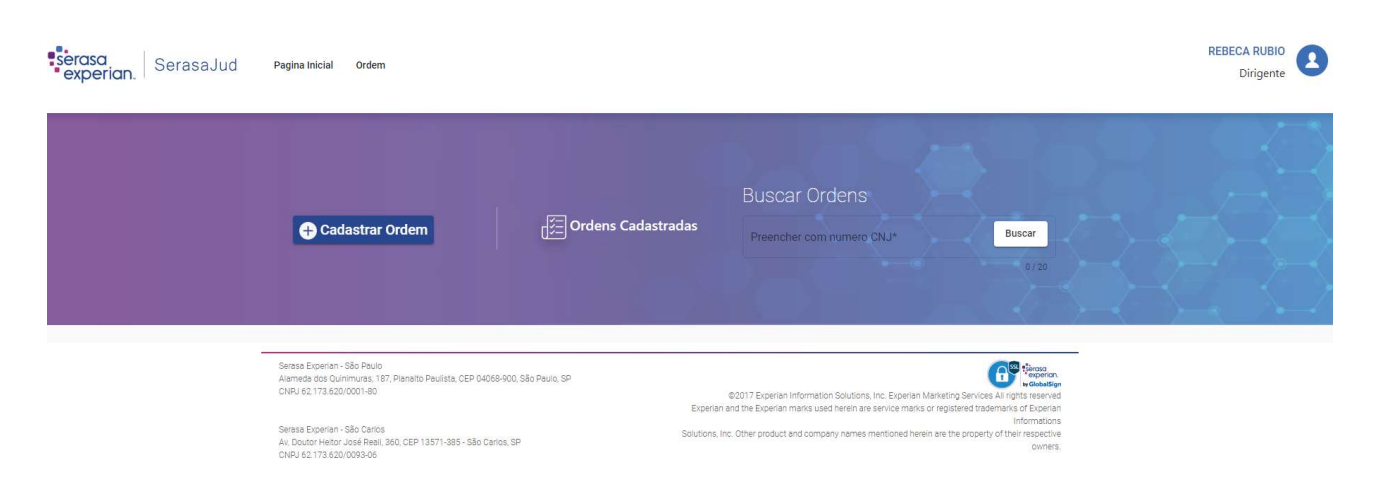

Para incluir uma ação, será necessário preencher os dados referentes ao processo que determinou a negativação do devedor. Todos os campos são de preenchimento obrigatório e serão automaticamente enviados ao cadastro de inadimplentes da Serasa Experian.

### 2.1 Dados para Inclusão de Ação

### Número do Documento do Devedor e Número do Processo

Para iniciar o cadastramento da ordem de Inclusão de Ação, preencha o CPF ou CNPJ do devedor principal e o número do Processo (formato padrão do CNJ).

| al o tipo da oro   | lem ?              |                       |                     |                    |                     |
|--------------------|--------------------|-----------------------|---------------------|--------------------|---------------------|
| Inclusão de Ação   | Consultar Endereço | Historico de Anotação | Baixa de anotação   | Revogação de ordem | Outras solicitações |
| Processo           |                    |                       |                     |                    |                     |
| Numero documento d | evedor *           | Preench               | er com numero CNJ * |                    |                     |
| 97795263828        |                    | 12345                 | 67.89.1011.222.3333 |                    | Verifieer           |

Clicar em "Verificar" para que o sistema valide o preenchimento dos respectivos campos.

#### • Prazo de Atendimento

Selecionar o prazo de acordo com o atendimento da ordem judicial:

Prazo de atendimento

● 5 dias ○ 72 horas ○ 48 horas ○ 24 horas

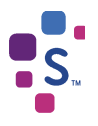

#### Dados do(s) devedor(es)

O campo "Inclusão em nome de" deverá ser preenchido com os dados do (s) devedor (es) da ação que será incluída no cadastro de inadimplentes da Serasa Experian.

Informar a grafia (nome ou razão social) e o documento de cada devedor e em seguida clicar em "Adicionar".

**Atenção!** Os dados preenchidos nestes campos serão incluídos no cadastro de inadimplentes da Serasa Experian como <u>devedores da ação</u>.

|                                   | CPF/CNP.I*          |                |
|-----------------------------------|---------------------|----------------|
| Maria Coutinho                    | 97795263828         | Adicionar      |
| Devedor Principal: Maria Coutinho | CPF: 977.952.638-28 | NTAR 盲 EXCLUIR |

Caso necessário, o nome e o documento dos devedores cadastrados podem ser editados ou excluídos do cadastramento da ordem.

**Importante**: todas as edições de dados só poderão ser realizadas antes de concluir o cadastramento da ordem de Inclusão de Ação.

#### • Foro e Vara

Escolher as informações do "Foro" e "Vara" que estarão disponíveis para seleção.

Apenas estarão disponíveis para escolha aquelas que o usuário está cadastrado. Caso possua acesso a mais de um Foro ou Vara, escolher de acordo com o cadastramento da ordem.

Os campos "Comarca" e "UF" serão preenchidos automaticamente de acordo com a localidade do Foro e Vara.

| Dados para inclusão | 0 |                |             |    |  |
|---------------------|---|----------------|-------------|----|--|
| Foro *              |   | Vara Vara      | <br>Comarca | UF |  |
| Foro de Santos      | * | 6 OFICIO CIVEL | SANTOS      | SP |  |
|                     |   |                |             |    |  |

#### • Nome do Juiz

Este campo deverá ser preenchido com os dados do juiz que expediu a determinação de inclusão da ação e, ainda, a vinculação de vara deverá estar de acordo com a Vara em que a ação está tramitando.

Apenas constarão como opção os juízes cadastrados no sistema SerasaJud e vinculados à Vara de acesso.

Caso o juiz não conste nas opções, verifique se o mesmo está associado à Vara.

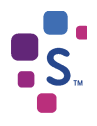

### • Tipo de Ação

Constará uma lista com as opções de tipos de ações de acordo com a esfera em que o processo está vinculado, sendo necessário escolher o tipo que corresponda à ação que será incluída no cadastro de inadimplentes da Serasa Experian.

### Data da Anotação

O campo é preenchido automaticamente pelo sistema com a data da referida inclusão de ação.

### • Valor da Anotação

O campo "valor da anotação" deverá ser preenchido com **valor único e atualizado** do débito, utilizando apenas números.

Caso o (s) devedor (es) possua (m) mais de um valor a ser incluído no cadastro de inadimplentes da Serasa Experian, relativos ao mesmo processo, será necessário realizar a soma e realizar uma inclusão do valor único da anotação.

### • Nome do Autor/Exequente

O campo para autor/exequente corresponde ao <u>credor da ação</u> que será incluída no cadastrado de inadimplentes da Serasa Experian.

### • Nome do Réu/Executado

O campo "réu/executado" corresponde ao <u>devedor da ação</u>. Este campo é obrigatório, mas apenas informativo, uma vez que os dados sobre o devedor já foram preenchidos no início da ordem.

### 2.2 Finalizando a Inclusão de Ação

Após preenchimento de todos os campos obrigatórios, e de todas as informações sobre quem deverá ser incluído (s) no cadastro de inadimplentes da Serasa Experian, clicar em "Incluir Ação".

O sistema emitirá uma mensagem para confirmar os dados para Inclusão de Ação, caso tenha certeza do cadastramento clique em "Sim".

Todos os dados cadastrados serão enviados à Serasa Experian e a negativação ocorrerá no prazo selecionado.

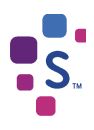

| sados do processo            |                |   |                |                 |         |             |
|------------------------------|----------------|---|----------------|-----------------|---------|-------------|
| Inclusão em nome de *        |                |   |                | CPF/CNPJ *      |         |             |
| Ana Silva                    |                |   |                | 123.456.78      | 9-90    | Adicionar   |
| Devedor Principal: Ana Silva |                |   | CPF: 123.4     | 156.789-90      | CEDITAR | EXCLUIR     |
| Dados para inclusão          |                |   |                |                 |         |             |
| Foto *                       | - Vara =       |   | Coversa        |                 | Ŭ#      |             |
| Foro de Santos               | 6 OFICIO CIVEL | * | SANTOS         |                 | SP      |             |
| Nome Juiz *                  |                |   | Tipo da Ação   |                 |         |             |
| MARIA SILVA                  |                | * | Cumprime       | nto de Sentença |         |             |
| Data da Anotação *           |                |   | Valor da Anota | ição *          |         |             |
| 15/03/2019                   |                | Ē |                |                 |         | R\$ 2.500,0 |
| Nome do autor / Exequente *  |                |   | Nome do reu /  | Executado *     |         |             |
|                              |                |   | Ana Silv       | /8              |         |             |

### 2.3 Atualização de ação

Nos casos em que a ordem de Inclusão de Ação já foi enviada ao cadastrado de inadimplentes da Serasa Experian e há a necessidade de **atualizar** o valor ou os devedores da referida ação, o envio também poderá ocorrer através do Novo SerasaJud.

Para atualizar uma ação, acesse a página "Cadastrar Ordem".

Para iniciar o cadastramento da ordem de Atualização de Ação, preencha o CPF ou CNPJ do devedor principal que já consta incluído no cadastro de inadimplentes, bem como o número do Processo (formato padrão do CNJ).

| Cadastrar Or       | dem                |                       |                      |                    |                     |
|--------------------|--------------------|-----------------------|----------------------|--------------------|---------------------|
| Qual o tipo da oro | lem ?              |                       |                      |                    |                     |
| Inclusão de Ação   | Consultar Endereço | Historico de Anotação | Baixa de anotação    | Revogação de ordem | Outras solicitações |
| Processo           |                    |                       |                      |                    |                     |
| Numero documento d | evedor *           | Preench               | er com numero CNJ *  |                    |                     |
| 123.456.78-90      |                    | 123450                | 57.89.1011.2222.3333 |                    | Verificar           |
|                    |                    |                       |                      | 20 / 20            | )                   |

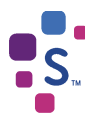

Clicar em "Verificar" para que o sistema valide o preenchimento dos respectivos campos. Se a ação estiver de fato ativa no cadastro de inadimplentes da Serasa Experian constará a opção na tela "Atualizar" ou "Baixar", conforme abaixo:

| Cadastrar Ordem                     |                                                     |           |
|-------------------------------------|-----------------------------------------------------|-----------|
| Qual o tipo da ordem ?              |                                                     |           |
| Inclusão de Ação Consultar Endereço | Ação encontrada na base de                          |           |
| Processo                            | dados do Serasa. Deseja<br>atualizar ou baixar esta |           |
| CPF/CNPJ devedor                    | ação?                                               |           |
| 14.582.758/0001-90                  | Atualizar Baiyar                                    | Verificar |
|                                     |                                                     | 20 / 20   |

Clicar em "Atualizar" para habilitar os campos.

#### Atualizar com novos devedores

Para complementar a ação indicando novos devedores, é necessário preencher a grafia (nome ou razão social) e o documento de cada novo devedor e em seguida clicar em "Adicionar".

**Atenção!** Os dados preenchidos nestes campos serão incluídos no cadastro de inadimplentes da Serasa Experian como **devedores da ação**.

Caso a ação não tenha novos devedores não é necessário alterar nenhuma informação desses campos.

| Dados do processo                |                      |           |
|----------------------------------|----------------------|-----------|
| Inclusão em nome de              | CPF/CNPJ             | Adicionar |
| Devedor Principal: João da Silva | CNPJ: 123.456.788-90 | ITAR      |

#### • Atualizar o valor da ação

Para atualizar o valor de uma ação já incluída no cadastrado de inadimplentes da Serasa Experian, é necessário acessar a página "Cadastrar Ordem" e seguir os mesmos passos indicados no item anterior (preenchimento de documento e número do processo da referida ação).

Após os campos de "Dados do processo" é possível atualizar o valor da ação no campo indicado em "Dados para inclusão":

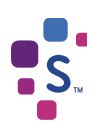

| Dados para inclusão |                |          |
|---------------------|----------------|----------|
| 9906,47             |                |          |
|                     | Atualizar Ação | Cancelar |

Informar o novo valor e, após conferir, clicar em "Atualizar Ação".

**Atenção!** Os dados preenchidos nestes campos serão incluídos no cadastro de inadimplentes da Serasa Experian e serão atualizados conforme informado no formulário.

### 2.4 Cancelar

A atualização de uma ação só poderá ser cancelada antes de clicar na opção "Atualizar Ação".

Caso note equívoco ou erro no preenchimento, após ter confirmando o envio da atualização da ação, será necessário entrar em contato com a equipe de suporte, através do telefone\* ou e-mail\*, para reverter a negativação realizada.

\*Verificar em "Informações Importantes".

## 3. Consulta de Endereço

A funcionalidade de Consulta de Endereço deve ser acessada através do link *www.serasaexperian.com.br/novoserasajud* no navegador Google Chrome.

Para logar no sistema é necessário utilizar um Certificado Digital válido conectado à máquina.

Na página inicial, escolher a opção "Cadastrar Ordem":

| Serasa<br>experian. | Pagina Inicial Ordem                                                                                                    |                            |                                                                                                    |                                                                                                    | REBECA RUBIO<br>Dirigente |
|---------------------|----------------------------------------------------------------------------------------------------|----------------------------|----------------------------------------------------------------------------------------------------|----------------------------------------------------------------------------------------------------|---------------------------|
|                     | 🔁 Cadastrar Ordem                                                                                                    | ල්ලි Ordens Cadastradas    | Buscar Ordens Preencher com numero CNJ*                                                                                                    | Buscar<br>0/20                                                                                                    |                           |
|                     | Sensis Experian - São Paulo<br>Alamete dos Quínimures, 187, Planaîto Paulista, CEP 04084<br>CNRU 62, 173.8020/0001-80<br>Sensis Experian - São Cartos | 00, São Paulo, SP<br>Exper | ©2017 Experian Information Solutions, Inc. Experian<br>an and the Experian marks used herein are service marks<br>s, Inc. Other product and company names mentioned he | Marketing Services All rights reserved<br>ks or registered trademarks of Experian<br>Informations<br>rein are the property of their respective |                           |

Para cadastrar uma ordem de consulta de endereço, é necessário preencher os dados referente ao processo que determinou a busca. Todos os campos são de preenchimento obrigatório e serão utilizados como formalização da ordem judicial.

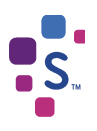

#### Qual o tipo da ordem ?

| Processo                   |                |
|----------------------------|----------------|
| Preencher com número CNJ * |                |
| 1234567.89.5222.222.2222   |                |
|                            | 20 / 20        |
| ados do processo           |                |
| Nome                       | CPF/CNPJ       |
|                            | 107 500 010 07 |

Após preencher o nome e CPF/CNPJ de quem será consultado, clique em "Adicionar". Caso conste na ordem mais de um documento a ser consultado, preencher os campos e clicar em "Adicionar" o quanto necessário.

**Importante**: só poderá ser gerada Consulta de Endereço para os documentos determinador na ordem judicial relacionada ao processo CNJ preenchido no início do cadastramento.

Em caso de preenchimento equivocado no nome ou documento preenchidos, é possível clicar em "Editar" ou "Excluir" para preencher corretamente:

| Nome: Rebeca Rubio | CPF: 407.533.318-37 | CEDITAR | EXCLUI |
|--------------------|---------------------|---------|--------|
|--------------------|---------------------|---------|--------|

### • Foro e Vara

Escolher as informações do "Foro" e "Vara" que estarão disponíveis para seleção.

Apenas estarão disponíveis para escolha aquelas que o usuário está cadastrado. Caso possua acesso a mais de um Foro ou Vara, escolher de acordo com o cadastramento da ordem.

Os campos "Comarca" e "UF" serão preenchidos automaticamente de acordo com a localidade do Foro e Vara.

### • Nome do Juiz

Este campo deverá ser preenchido com os dados do juiz que expediu a determinação de consulta de endereço.

Apenas constarão como opção os juízes cadastrados no sistema SerasaJud e vinculados à Vara de acesso.

Caso o juiz não conste nas opções, verifique se o mesmo está associado à Vara. Para associar uma magistrado à Vara entre em contato através do e-mail <u>serasajud@br.experian.com</u> informando no assunto do e-mail "Vincular magistrado – Novo SerasaJud" e no corpo da mensagem indicar o Foro, Vara, comarca, UF, nome completo e CPF do magistrado que deverá ser vinculado.

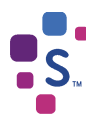

Após preenchimento de todos os campos, clicar em "Consultar Endereço" para que a ordem seja enviada à Serasa Experian e retorne os dados correspondentes através da Carta Resposta (consultada através de "Ordens Cadastradas").

| dos para inclusad      | 0                    | Vara *                   | Comitta                   | Ú#                |                                                |
|------------------------|----------------------|--------------------------|---------------------------|-------------------|------------------------------------------------|
| oro de Tatul           | *                    | SAF - SERVIÇO DE ANEXO * | Tatul                     | SP                |                                                |
| ome Juiz *             |                      |                          |                           |                   |                                                |
| Ana Maria Silva        |                      | *                        |                           |                   |                                                |
|                        |                      |                          |                           |                   |                                                |
|                        |                      |                          |                           |                   | Cancelar                                       |
|                        |                      |                          | Co                        | nsultar endereço  | Garrockar                                      |
|                        |                      |                          | Co                        | naurun endereço   | Gancear                                        |
|                        |                      |                          | Co                        | naunar endereço   | Guinean                                        |
|                        |                      |                          | Co                        | nourter childreyo | Carrena                                        |
| serasa Se              | erasaJud             | Pagina Inicial Ordem     | Co                        | nourur chiereço   | Consulta de Endereço cadastras     com sucesso |
| serasa<br>experian. Se | erasaJud             | Pagina Inicial Ordem     | Co                        |                   | Consulta de Endereço cadastras<br>com sacesso  |
| serasa<br>experian. Se | erasaJud             | Pagina Inicial Ordem     | Co                        |                   | Consulta de Endereço cadastras<br>com suteiso  |
| serasa<br>experian. Se | erasajud             | Pagina Inicial Ordem     |                           |                   | Consulta de Endereço cadastras<br>com sucesso  |
| serasa<br>experian. Se | erasaJud             | Pagina Inicial Ordem     | Buscar                    | Ordens            | Consulta de Endereço cadastrat<br>com suciesto |
| experian. So           | erasaJud<br>ar Ordem | Pagina Inicial Ordem     | Buscar<br>stradas Prenche | -Ordens           | Consulta de Endereço cadastras<br>com sucesso  |

Para verificar o resultado da Consulta de Endereço é necessário acessar a página de "Ordens Cadastradas" e identificar a ordem cadastrada anteriormente:

| Ordens Cadastradas        | S             |            |              |               |            |                |        |
|---------------------------|---------------|------------|--------------|---------------|------------|----------------|--------|
| Preencher com número CNJ* |               |            |              |               |            |                | Buscar |
| Nº Processo               | Tipo da ordem | № da ordem | Usuário      | Data de envio | Status     | Carta resposta | 0/20   |
| 1234567.89.5222.222.2222  | CEND          | 2          | REBECA RUBIO | 19/09/2019    | Finalizado | 💭 Download     |        |

Se o status da ordem constar como "Finalizado" indica que a consulta de endereço foi gerada e o resultado pode ser verificado através do "Download" da Carta Resposta.

Após clicar em "Download" o sistema abrirá uma nova aba no navegador com uma versão da Carta Resposta e também fará download do arquivo automaticamente.

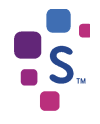

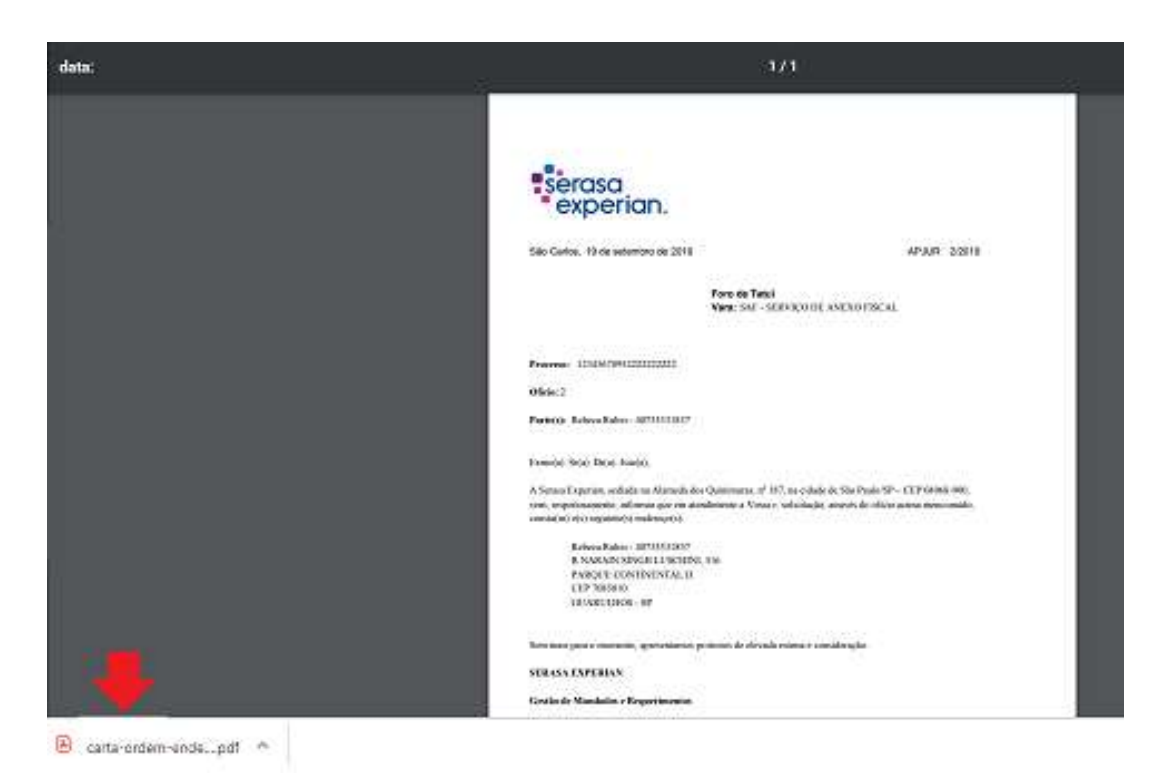

## 4. Consulta de Ordens Cadastradas

Todas as ordens de Inclusão de Ação e Consulta de Endereço enviadas à Serasa Experian através do Novo SerasaJud constarão na opção "Ordens Cadastradas".

Através dessa opção é possível consultar todas as ordens cadastradas pela Vara, bem como seu status de atendimento e carta resposta.

| )rdens Cadastradas       |               |             |               |               |                |                                                         |        |  |
|--------------------------|---------------|-------------|---------------|---------------|----------------|---------------------------------------------------------|--------|--|
| encher com numero CNJ*   |               |             |               |               |                |                                                         | Buscar |  |
|                          |               |             |               |               |                |                                                         | 0/     |  |
| Nº Processo              | Tipo da ordem | Nº da ordem | Usuário       | Data de envio | Status         | Carta resposta                                          |        |  |
| 5599565,98.8555.659.9995 | ACAO          | 77          | DOUGLAS SOUZA | 22/05/2019    | Em atendimento | 9 <del>2</del> 10-00-00-00-00-00-00-00-00-00-00-00-00-0 |        |  |
| 5554569.88.9798.778.9555 | ACAO          | 64          | DOUGLAS SOUZA | 22/05/2019    | Em atendimento | 5 <u></u>                                               | -      |  |
| 5559655.59.9555.995.9599 | CEND          | 62          | DOUGLAS SOUZA | 22/05/2019    | Em atendimento |                                                         | 3      |  |
| 4556451.24.8545.645.2254 | ACAO          | 61          | DOUGLAS SOUZA | 22/05/2019    | Em atendimento | 5 <u></u>                                               | 4      |  |
| 9317938.77.8137.887.8333 | ACAO          | 52          | DOUGLAS SOUZA | 16/04/2019    | Finalizado     | 💭 Download                                              |        |  |

### 4.1 Status

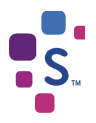

**Finalizado** – A ordem foi processada com sucesso e a ação foi incluída no cadastro de inadimplentes da Serasa Experian.

**Aguardando Envio** – A ordem cadastrada está em tramitação no sistema e logo será processada pela Serasa Experian.

**Em atendimento** – A ordem foi recebida pela Serasa Experian e está em processamento pela Serasa Experian.

### 4.2 Carta Resposta

Após o cadastramento da ordem e atendimento da mesma, será emitida uma carta resposta informando o cumprimento da ordem judicial e seu respectivo resultado (Inclusão de Ação: conteúdo informado / Consulta de Endereço: conteúdo positivo em relação ao endereço constar no cadastrado da Serasa Experian e negativo quando não possuímos o dado em nossa base de dados).

A consulta e download da carta ficarão disponíveis na opção "Ordens Cadastradas".

## 5. Informações Importantes

- A página do Novo SerasaJud deverá ser utilizada exclusivamente para Inclusão de Ações e Consulta de Endereço. As demais ordens para cumprimento na Serasa Experian (solicitação de baixa de anotações, solicitações de informações de endereço ou histórico de anotações) devem continuar sendo cadastradas através do site <u>https://www.serasaexperian.com.br/serasajud</u>
- As ordens cadastradas no Novo SerasaJud não passarão por revisão ou reanálise dos analistas da Serasa Experian, portanto, é de extrema importância que os dados sejam devidamente imputados e conferidos.
- Todo e qualquer envio de dados via Novo SerasaJud é de responsabilidade do usuário, conforme termo celebrado entre o Conselho Nacional de Justiça e a Serasa Experian.

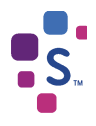

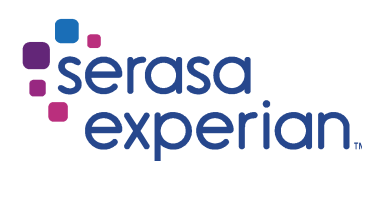

Fale com um de nossos consultores ou acesse os canais digitais.

## serasaexperian.com.br/Serasajud

serasajud@br.experian.com

11 2608 5510 Todas as localidades

Serasa Experian – São Paulo Al. dos Quinimuras, 187 - CEP 04068 900 - São Paulo - SP – Brasil

Serasa Experian – São Carlos

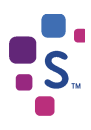

Rua Episcopal, 2005 - CEP 13560 049 - São Carlos - SP - Brasil